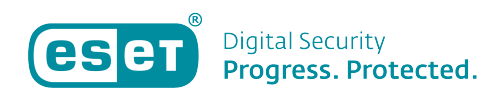

Kennisbank > ESET Internet Security > JS/Mindspark.E potentieel ongewenste applicatie

JS/Mindspark.E potentieel ongewenste applicatie Tom | ESET Nederland - 2019-10-10 - ESET Internet Security

## **Probleem:**

\*U ontvangt een melding "JS/Mindspark.E potentieel ongewenste applicatie"

\*Uw ESET-product geeft een melding over JS/Mindspark.E potentieel ongewenste applicatie

\*Uw ESET-product geeft een melding over JS/Spigot potentieel ongewenste applicatie

De detectie JS/Mindspark.E (en zijn varianten) is een <u>potentieel</u> <u>ongewenste applicatie</u> die wordt toegevoegd in Google Chrome browser als een extensie. U kunt deze extensie verwijderen uit Google Chrome.

| (ESET SMART SECURITY PREMIUM                                                                                                    |  |  |  |  |  |  |
|----------------------------------------------------------------------------------------------------|--|--|--|--|--|--|
| Potentially unwanted application found                                                                                                    |  |  |  |  |  |  |
| A potentially unwanted application (JS/Mindspark.E) was found in a file that 💽 Google Chrome tried to access.                                                               |  |  |  |  |  |  |
| This is a program that might not pose a security risk but could affect the computer's<br>performance and reliability, or cause changes in system behavior. More information |  |  |  |  |  |  |
| Application: C:\Program Files (x86)\Google\Chrome\Application\chrome.exe                                                                                                    |  |  |  |  |  |  |
| Company: Google Inc.                                                                                                    |  |  |  |  |  |  |
| Reputation: 🧹 🎆 Discovered 5 days ago                                                                                                    |  |  |  |  |  |  |
| File: C:\Users\Owner\AppData\Local\Google\Chrome\User Data\Profile 1\Extensions\<br>ijjnmdphpnlnelhbhefnfmimenjgbfcn\12.702.11.34475_0\js\scriptlnjector.js                 |  |  |  |  |  |  |
| Reputation: 🛕 🎆 Discovered 1 week ago                                                                                                    |  |  |  |  |  |  |
| Detection: JS/Mindspark.E potentially unwanted application                                                                                                    |  |  |  |  |  |  |
| Clean this file?                                                                                                    |  |  |  |  |  |  |
| Clean Ignore                                                                                                    |  |  |  |  |  |  |
| Learn more about this message ^ Details ~ Advanced options                                                                                                    |  |  |  |  |  |  |

## **Oplossing:**

Om de extensie te verwijderen uit Google Chrome volgt u onderstaande handelingen.

Verwijder alle verdachte extensies:

- 1. Klik op Google aanpassen en beheren
- 2. Klik op Meer hulpprogramma's
- 3. Klik op **Extensies**.

|                                    |                    | Nieuw tabbla<br>Nieuw venste<br>Nieuw incogr | d<br>r<br>nitovenster | Ctrl +   | Ctrl +<br>Ctrl + I<br>⊦ Shift + | T<br>N<br>N |
|------------------------------------|--------------------|----------------------------------------------|-----------------------|----------|---------------------------------|-------------|
|                                    |                    | Geschiedenis<br>Downloads<br>Bladwijzers     |                       |          | Ctrl +                          | •<br>J      |
|                                    |                    | Zoom                                         |                       | - 100%   | + 3                             | 2           |
|                                    |                    | Afdrukken<br>Casten<br>Zookon                |                       |          | Ctrl +                          | P           |
| Pagina opslaan als                 | Ctrl + S           | Meer hulppro                                 | ogramma's             |          | Curt                            | •           |
| Snelle link maken                  |                    | Bewerken                                     | Knippen               | Kopiëren | Plakk                           | en          |
| Browsegegevens wissen              | Ctrl + Shift + Del | Installingen                                 |                       |          |                                 |             |
| Extensies                          |                    | Help                                         |                       |          |                                 |             |
| Taakbeheer                         | Shift + Esc        | Theip                                        |                       |          |                                 |             |
| Hulpprogramma's voor ontwikkelaars | Ctrl + Shift + I   | Sluiten                                      |                       |          |                                 |             |

## 4. Klik op **Verwijderen** onder de extensie die u wilt verwijderen.

| $\leftrightarrow$ $\rightarrow$ <b>C</b> ( $\bigcirc$ Chrome   chrome://extensions |                                                           |          |                  |
|------------------------------------------------------------------------------------|-----------------------------------------------------------|----------|------------------|
| ≡ Extensies                                                                        |                                                           | ٩        | Extensies zoeken |
|                                                                                    | Details Verwijderen<br>Chrome-apps<br>Details Verwijderen | <b>B</b> |                  |

5. Klik op **Google aanpassen en beheren** En klik op **Meer hulpprogramma's.** 

- 6. Klik Browsergegevens wissen.
- 7. Selecteer de **gecachte afbeeldingen bestanden**.
- 8. Klik Gegevens wissen.

| Browsegegevens wissen |                                                                                                    |                                                               |                 |                      |  |
|-----------------------|----------------------------------------------------------------------------------------------------|---------------------------------------------------------------|-----------------|----------------------|--|
|                       |                                                                                                    | Basis                                                         | (               | Geavanceerd          |  |
| Perio                 | ode                                                                                                    | Afgelopen uur                                                 | •               |                      |  |
|                       | Bro<br>Wis                                                                                                    | wsegeschiedenis<br>st de geschiedenis en automati             | sche aanvulling | gen in de adresbalk. |  |
|                       | Coo<br>Hie                                                                                                    | okies en andere sitegegevens<br>rmee word je uitgelogd van de | meeste sites.   |                      |  |
| <b>~</b>              | Gecachte afbeeldingen en bestanden<br>Hiermee wordt minder dan 319 MB vrijgemaakt. Sommige sites kunnen<br>langzamer worden geladen wanneer je ze weer bezoekt. |                                                               |                 |                      |  |
|                       |                                                                                                    |                                                               | Annuleren       | Gegevens wissen      |  |

Synchronisatie van extensies uitzetten

| Nieuw tabblad | l -       |          | Ctrl + T    |
|---------------|-----------|----------|-------------|
| Nieuw venster |           |          | Ctrl + N    |
| Nieuw incogni | tovenster | Ctrl     | + Shift + N |
| Geschiedenis  |           |          | ×           |
| Downloads     |           |          | Ctrl + J    |
| Bladwijzers   |           |          | ×           |
| Zoom          |           | - 100%   | + 23        |
| Afdrukken     |           |          | Ctrl + P    |
| Casten        |           |          |             |
| Zoeken        |           |          | Ctrl + F    |
| Meer hulpprog | gramma's  |          | •           |
| Bewerken      | Knippen   | Kopiëren | Plakken     |
| Instellingen  |           |          |             |
| Help          |           |          | •           |
| Sluiten       |           |          |             |

Klik op **Google aanpassen en beheren** <sup>•</sup> en klik op instellingen

Onder de instelling **Personen**, klik op "Synchronisatie & Google services" onder uw profielnaam.

| Personen                               |              |
|----------------------------------------|--------------|
|                                        | Uitschakelen |
| Synchronisatie & Google-services       | Þ            |
| Je Google-account beheren              | Z            |
| Naam en afbeelding voor Chrome         | Þ            |
| Bladwijzers en instellingen importeren | Þ            |

Klik op "Synchronisatie Beheren" bij **Alles Sychroniseren** klikt u op het schuifje om het synchroniseren uit te zetten.

| ÷     | Synchronisatie beheren                              | 0 |
|-------|-----------------------------------------------------|---|
| Alles | synchroniseren                                      |   |
|       | Apps                                                |   |
|       | Bladwijzers                                         |   |
|       | Extensies                                           |   |
|       | Geschiedenis                                        |   |
|       | Instellingen                                        |   |
|       | Thema's                                             |   |
|       | Geopende tabbladen                                  |   |
|       | Wachtwoorden                                        |   |
|       | Adressen, telefoonnummers en meer                   |   |
|       | Betaalmethoden en adressen die Google Pay gebruiken |   |
|       |                                                     |   |

Nu is het nodig om handmatig de restjes van de extensies ook te verwijderen op de volgende manier:

Open de verkenner en ga naar de volgende map:

C:\Users\%userprofile%\AppData\Local\Google\Chrome\User Data\Default\Extensions

U kunt deze regel kopiëren en plakken in de verkenner. In deze map moeten alle mappen verwijderd worden.

U klikt met uw rechtermuisknop op deze map en kiest voor 'verwijderen'.

Herstart uw computer waarna de melding niet meer terug zou moeten keren.

Is uw vraag hiermee niet beantwoord of uw probleem nog niet verholpen? Klik dan hier om uw vraag te stellen aan de

## klantenservice van ESET Nederland.

Tags browser resetten Chrome extenties extenties Internet Security JS/ mindspark potentieel ongewenst applicatie Spigot